## Schneiden und Erstellen eines Filmes

- mit NeroVisionExpress NVE-3.1.0.25

Hiermit kann man auf einfachste Art bildgenau Werbung und störende Teile aus einem Video ausschneiden und einen Film DVD- Player- gerecht erzeugen. Diese beiden Programme müssen installiert sein:

| Ner     | 0-6.6.1.4-150 |              |
|---------|---------------|--------------|
| Datei   | Bearbeiten    | Ansicht F    |
| 🕝 Zun   | ück 🕶 🕤 👻     | 😰 🔎 Su       |
| Adresse | e 🛅 R: Wero   | -6.6.1.4-ISO |
| Key.    | txt           |              |
| Nero    | -6.6.1.4_no_) | .iso         |
| Nero    | -6.6.1.4_no_y | /t.exe       |
| Nero    | -6.6.1.15a.ex | e            |
| NVE-    | 3.1.0.25_no_  | yt.exe       |
| _       |               | 2            |

- wobei das "content" für die Gestaltung geeignet ist.

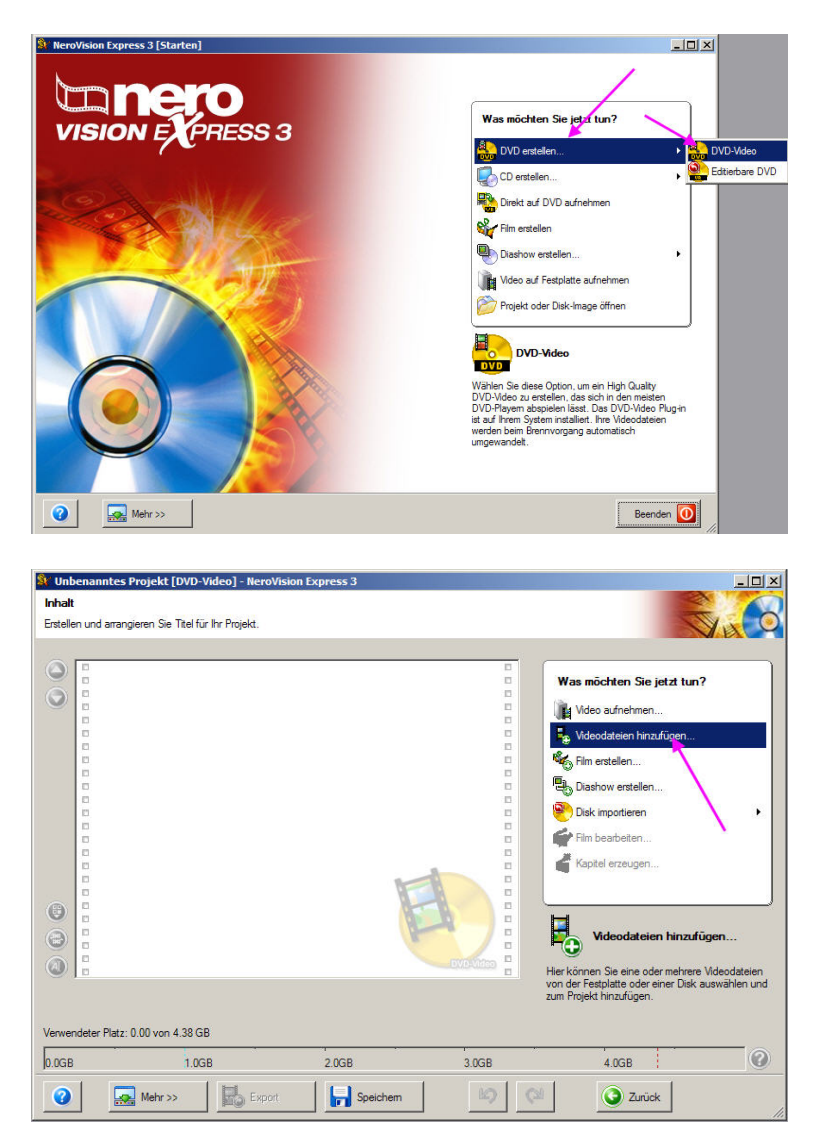

| inder und anagenen Sie Tief für für Projekt:<br>Weinderfür<br>Wood anfinitering<br>Wood anfinitering<br>Wood anfinit | <sup>®</sup> Unbenanntes Projekt [DVD-V<br>nhalt | ideo] - NeroVision Express 3                                      |                                                                                             | -0                                                                                           |
|----------------------------------------------------------------------------------------------------|--------------------------------------------------|-------------------------------------------------------------------|---------------------------------------------------------------------------------------------|----------------------------------------------------------------------------------------------|
| We wickter Se jetzt un?   We wickter Se jetzt un?                                                                                                    | Erstellen und arrangieren Sie Titel für          | lhr Projekt.                                                      |                                                                                             | N A                                                                                          |
| Weedeteen worden dem Projekt 1 von 1   Aduar Analysiere Medendateen, bite waten   Aduar Analysiere Medendateen, bite waten   Sog Sog   Sog Sog S                                                                                                    |                                                  |                                                                   | 0<br>0<br>0<br>0<br>0<br>0<br>0<br>0<br>0<br>0<br>0<br>0<br>0<br>0<br>0<br>0<br>0<br>0<br>0 | Was mõchten Sie jetzt tun?<br>Wideo aufnehmen<br>Wideodateien hinzufügen<br>Wight misstellen |
| Atuel: Dechnigs-Man 17.%   Stop   revendeter Platz: 0.00 von 4 38 GB   CBS 1.05B   1.05B 2.05B   1.05B 2.05                                                                                                    |                                                  | Videodateien werden dem Projekt<br>hinzugefügt.<br>Aktue<br>Analy | Letzte<br>1 von 1                                                                           | er: verstellen<br>bottieren                                                                  |
| rvendeer Plat: 0.00 von 4.38 GB<br>OGB 1.06B 2.06B 3.0GB 4.06B<br>ODB 2.00C<br>Mer >> Deport Deport ODD Video 1 - NeroVision Express 3<br>ratel and arrangieren Sie Ttel für hr Projekt.                                                                                                    |                                                  | Aktuell: Dschingis-Kha                                            | n Stop                                                                                      | 17 %                                                                                         |
| nvendeter Platz: 0.00 von 4.38 GB<br>COB 1.0GB 2.0GB 3.0GB 4.0GB<br>C Metr >> C DVD-Video] - NeroVision Express 3<br>that<br>tale<br>tale und arangieren Sie Ttel für hr Projekt.                                                                                                    |                                                  |                                                                   | Dyu-video                                                                                   |                                                                                              |
| Webr >>       Export       Speichem       Speichem       Sp                                                                                                    | wendeter Platz: 0.00 von 4.38 GB<br>DGB 1.0GI    | 3 2.0GB                                                           | 3.0GB                                                                                       | 4.0GB                                                                                        |
| Unbenanntes Projekt * [DVD-Video] - NeroVision Express 3 that retelen und arrangieren Sie Titel für für Projekt.                                                                                                    | Mehr >>                                          | Export Speic                                                      | nem 🧐 🤇                                                                                     | Zurück                                                                                       |
| Adf<br>Adf<br>Adf<br>Bestbelten<br>Löschen<br>Imberennen<br>Kaptel erstellen<br>Löschen<br>Imberennen<br>Kaptel erstellen<br>Löschen<br>Imberennen<br>Kaptel erstellen<br>Solakimpotieren<br>Film bearbeiten<br>Kaptel erzeugen<br>Film bearbeiten<br>Kaptel erzeugen<br>Film bearbeiten<br>Kaptel erzeugen<br>Kaptel erzeugen                                                                                                    | nhalt<br>rstellen und arrangieren Sie Titel für  | lin: Projekt.<br>Dschingis-Khan<br>Vdeutitel 1h. 59m 56s          |                                                                                             | Was möchten Sie jetzt tun?                                                                   |
| r/MK       Provide an analysis         rechter       Film beabeten         Mausklick)       Film beabeten         Film beabeten       Film beabeten         Film beabeten       Film beabeten         Bill       Sealer         Weektel       Sealer         Weektel       Sealer         Weektel       Sealer         Sealer       Sealer         Sealer       Sealer         Sealer       Sealer         Sealer       Sealer         Sealer       Sealer         Sealer       Sealer         Sealer       Sealer                                                                                                    | Auf<br>Ab<br>Bearbe<br>Kapitel                   | en: 352 x 288 (1/4 D1                                             | - <b>4:3</b>                                                                                | Wideo aufnehmen     Videodateien hinzufügen     Sile anteilen     Diashow erstellen          |
| P       Film bearbeiten         Emiliar Strategy       Film bearbeiten des markierten videottele.         rwendeter Platz: 1.68 von 4.38 GB       2.0GB       3.0GB       4.0GB                                                                                                    | rMK<br>(rechter<br>Mausklick)                    |                                                                   |                                                                                             | Sisk importieren                                                                             |
| erwendeter Platz: 1.68 von 4.38 GB<br>GGB 1.0GB 2.0GB 3.0GB 4.0GB                                                                                                    |                                                  |                                                                   |                                                                                             | Film bearbeiten<br>Emöglicht das Bearbeiten des markierten<br>Videottels.                    |
| 0GB 1.0GB 2.0GB 3.0GB 4.0GB                                                                                                    | erwendeter Platz: 1.68 von 4.38 GB               | 3                                                                 |                                                                                             |                                                                                              |
|                                                                                                    | .0GB 1.0G                                        | 8 2.0GB                                                           | 3.0GB                                                                                       | 4.0GB                                                                                        |

Im nun erscheinenden Fenster den Film aussuchen und hinzufügen:

Nun erscheint der Film unten und kann geschnitten werden.

## Achtung:

Es werden nicht störende Stellen herausgeschnitten! Ganz im Gegenteil: Es werden die gewünschten Sequenzen herausgeschnitten, exportiert und diese zuletzt zu einem zusammenhängenden Film zusammengefügt!

Mit den Pfeilen links und rechts unterhalb des schwarzen Fensters kann nun der interessierende Bildausschnitt gewählt werden. Im jetzt schwarzem Fenster erscheint die jeweilige Sequenz. (SnagIt fotografiert die nicht) Rechts daneben kann die Feinjustierung erfolgen. Dazu wird die Zahlengruppe grün markiert und mit den Pfeilen rechts fortgeschaltet werden.

| 🖇 Unbenanntes Projekt * [DVD-Video] - NeroVision Express 3                                          | - O × |
|----------------------------------------------------------------------------------------------------|-------|
|                                                                                                    |       |
|                                                                                                    |       |
| Image: Weite Speicher     Image: Weite Speicher     Image: Weite Speicher     Image: Weite Speicher | · 🕑 🏾 |

Nun auf den fertigen Ausschnitt unten einen rMK = Eigenschaften = Lautstärke einstellen.

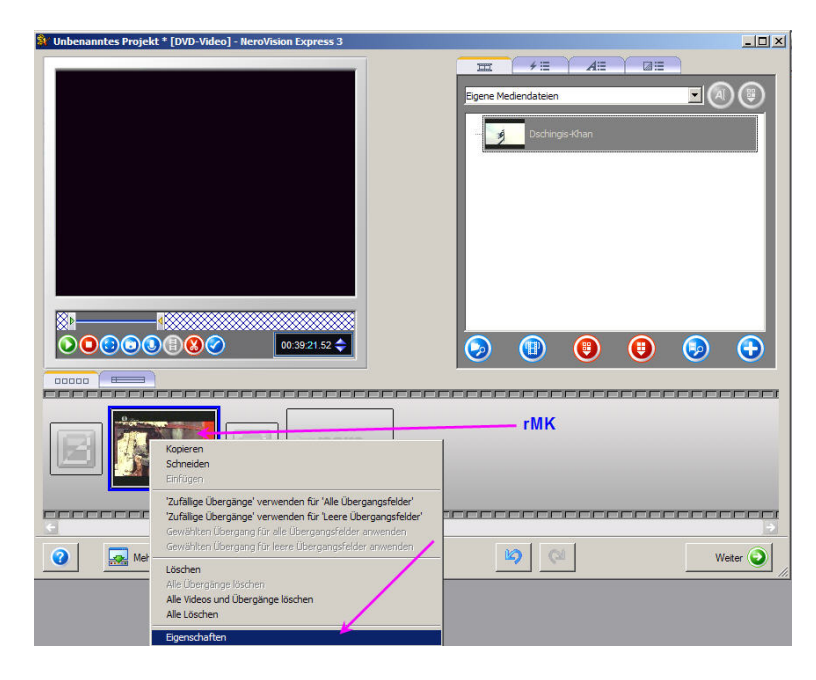

Schiebe ich immer auf 100%.

| 💱 Unbenanntes Projekt * [DVD-Video] - NeroVision Express 3 | _ [] ×         |
|------------------------------------------------------------|----------------|
|                                                            |                |
| Eigene Mediendateien                                       |                |
|                                                            |                |
| Dschingis-Khan                                             |                |
|                                                            |                |
|                                                            |                |
|                                                            |                |
|                                                            |                |
|                                                            |                |
|                                                            |                |
|                                                            | igenschaften 🛛 |
|                                                            | -M             |
|                                                            | Dauer:         |
|                                                            | 00:34:51.64    |
|                                                            | 🕼 Lautstärke:  |
|                                                            | 100 %          |
|                                                            | Audiostream:   |
|                                                            | Stream 1       |
|                                                            |                |
|                                                            |                |
|                                                            |                |
| Mehr >> Ko Export Speichem                                 | Weiter 🥥       |

## Exportieren.

Geeigneten Namen erstellen! Wird beim Zusammenfügen benötigt.

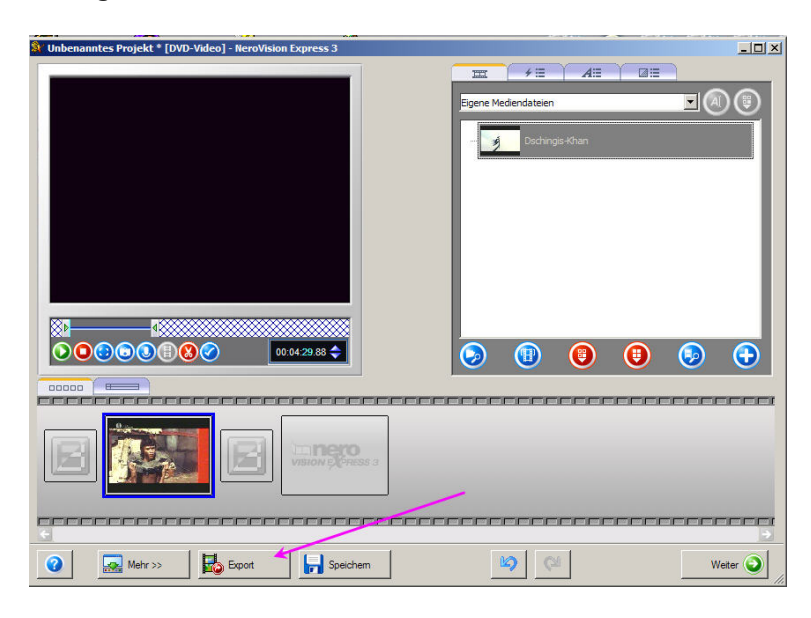

Speicherplatz auswählen – unten, Mitte => Speichern.

| Unbenanntes Projekt * [DVD-Video] - NeroVision Express 3     Video exportieren     Exportieren Film in eine Datei. |                                                                                                    |             |                         |
|----------------------------------------------------------------------------------------------------|----------------------------------------------------------------------------------------------------|-------------|-------------------------|
| VISION EXPRESS 3                                                                                                   | Eport-Votage wählen:<br>Enzelheten<br>Wählen Sie dese Vorlage, um hr Wiegordens.<br>Sie können die Videoptionen der er<br>Schaftläche Einschten änden.<br>Ausgabedsteity: MPEG-2<br>Videomodus, PAL (25.00 fps)<br>Seterverhählter. 43 (Frame Coriße :<br>Qualiti Super Long Phyr (1631 kp)<br>Einschten | DVD         | e fomat zu<br>en auf de |
| Mehr >>                                                                                                    |                                                                                                    | C Zurück Ex | portieren 🛃             |

Nun das Ganze wiederholen – solange bis zum Beispiel alle Werbung entfernt wurde, und nur noch die reinen Filmsequenzen übrig sind. Diese müssen nun zusammengefügt werden:

## Voraussetzung/angenommen:

Die Teile befinden sich in G:\TV-Aufnahme\ Film: Dschingis Khan.mpg als NVEExport 0001...0003.mpg Ansonstern muß der Pfad geändert werden.

Start => Ausführen => Eingabe: cmd => Enter Eingabe: c => Enter Eingabe: cd TV-Aufnahme => Enter Eingabe: copy /b NVEExport-0001.mpg + NVEExport-0002.mpg + NVEExport-0003.mpg Tschingis Khan.mpg => Enter - und es legt los!

Du hast nun einen kompletten Film "Dschingis Khan.mpg", den Du Dir schon mit VLC oder WMP anschauen kannst.

Willst Du den auf DVD brennen, um ihn per TV anzuschauen, geht es weiter. Neuerlich NeroVisionExpress starten – DVD erstellen – aber diesmal den nun neu erstellten Film einfügen. Siehe oben.

Wieder wie oben bis zur Lautstärke- Einstellung gehen – und nun wird die DVD erstellt.

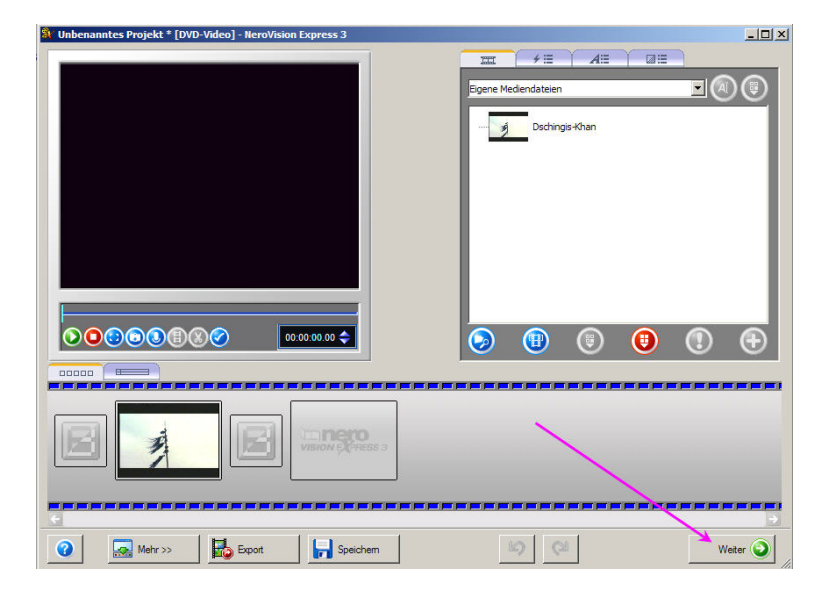

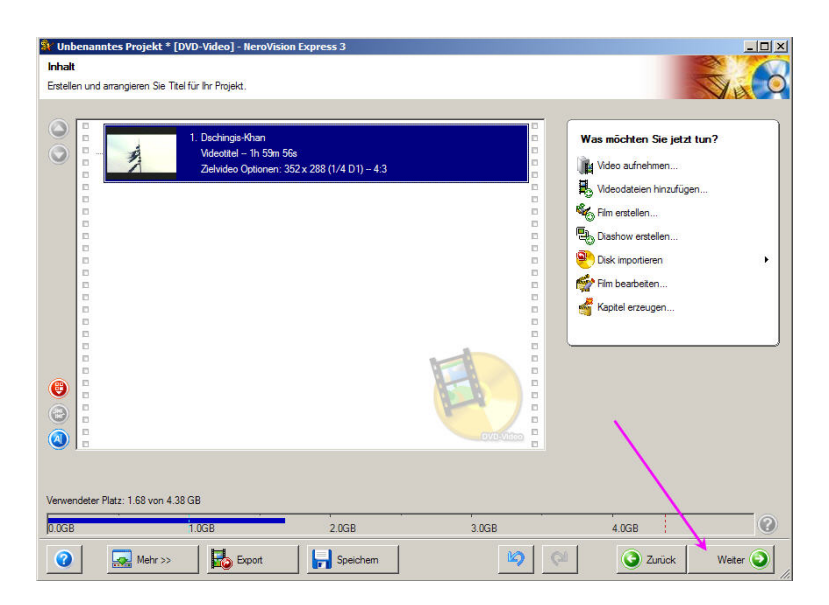

Jetzt wir das Layout der DVD erstellt.

Einfach den Screenshots folgen und probieren – alle Änderungen werden im Hauptfenster sofort angezeigt. Kann nichts schief gehen.

| Unbenanntes Projekt * [DVD-Video] - Nero\                | /ision Express 3                                                                                                    |       |                       | _ 🗆 🗵    |
|----------------------------------------------------------|----------------------------------------------------------------------------------------------------|-------|-----------------------|----------|
| Menü bearbeiten<br>Passen Sie Ihre Menüeinstellungen an. |                                                                                                    |       |                       | Su Co    |
| I Dschingis-Khan<br>Klick hier rein<br>Hautmerü          | the set of the set of |       | Was möchten Sie ändem | 2        |
| 0.0GB 1.0GB                                              | 2.0GB                                                                                                    | 3.0GB | 4.0GB                 | 0        |
| Mehr >>                                                  | Speichem                                                                                                    | 6     | Ø                     | Weiter 🥥 |

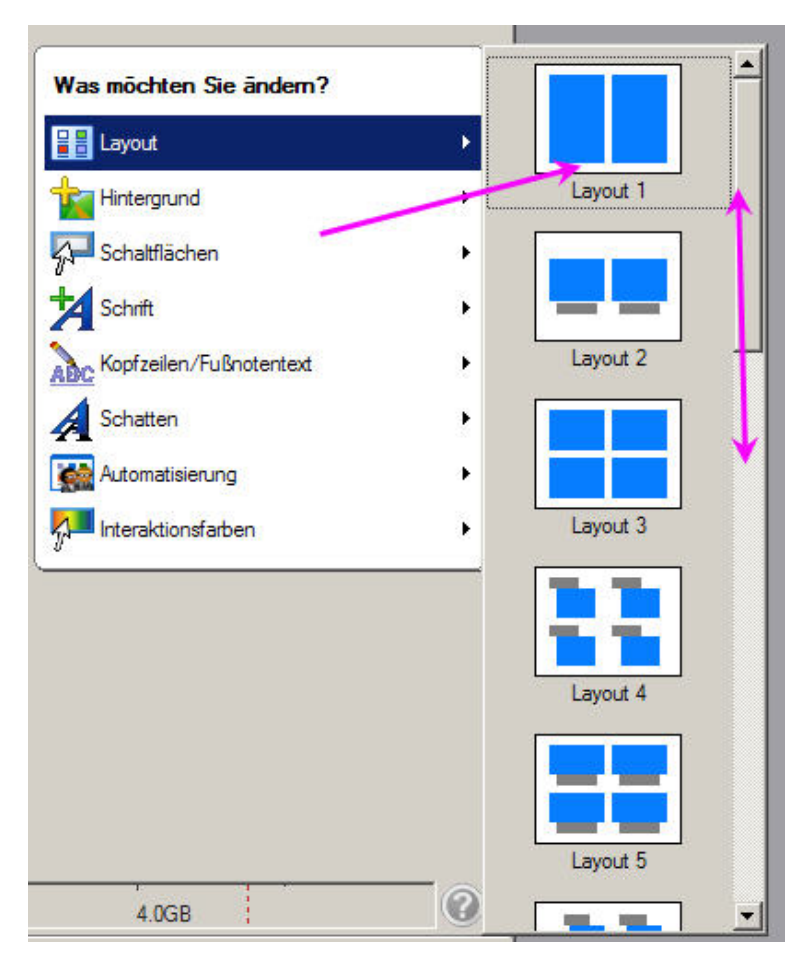

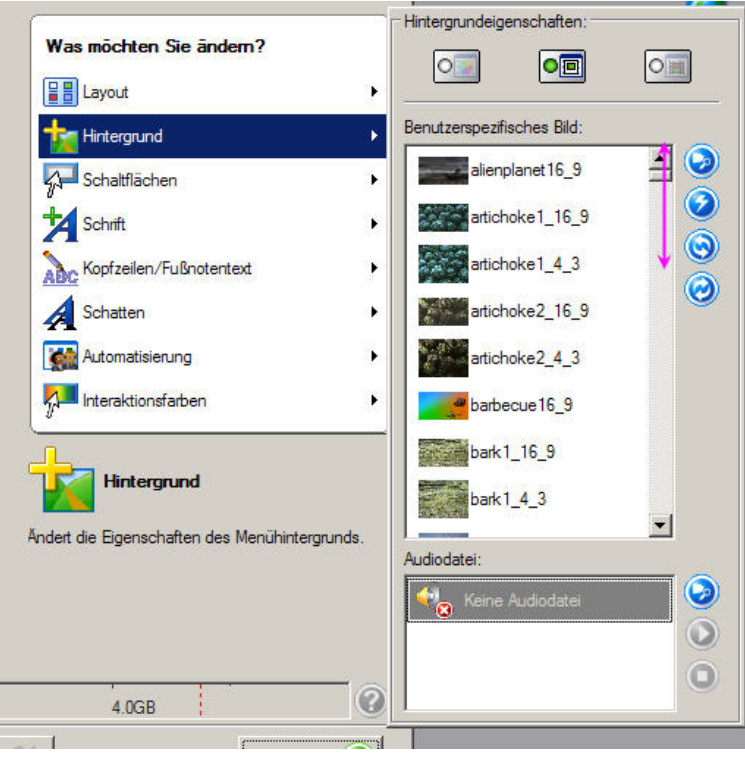

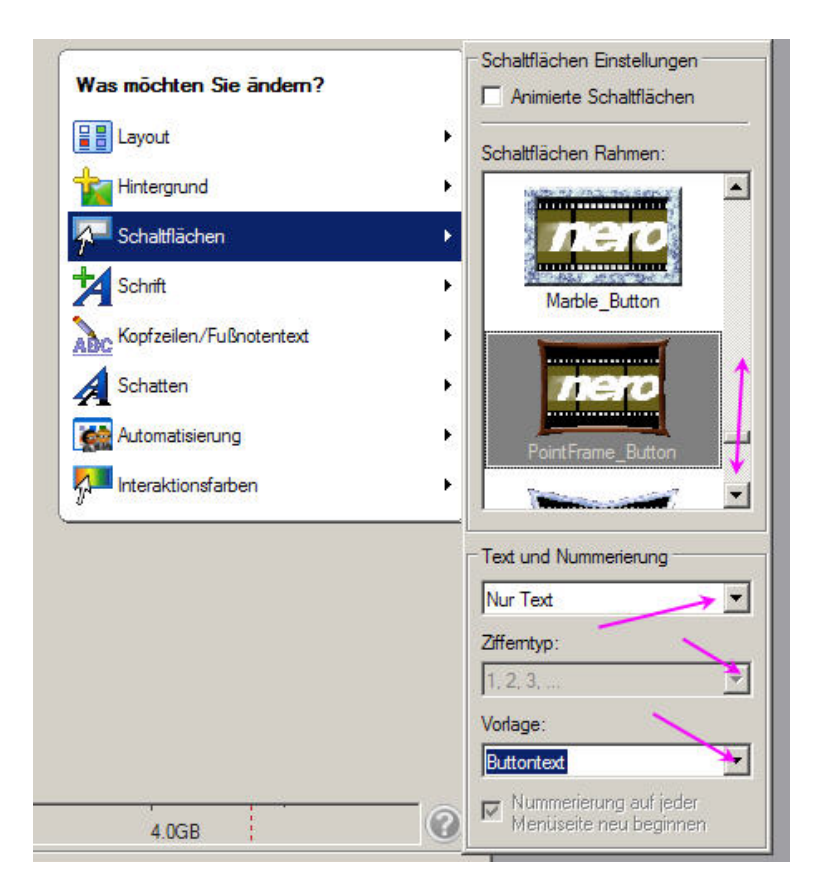

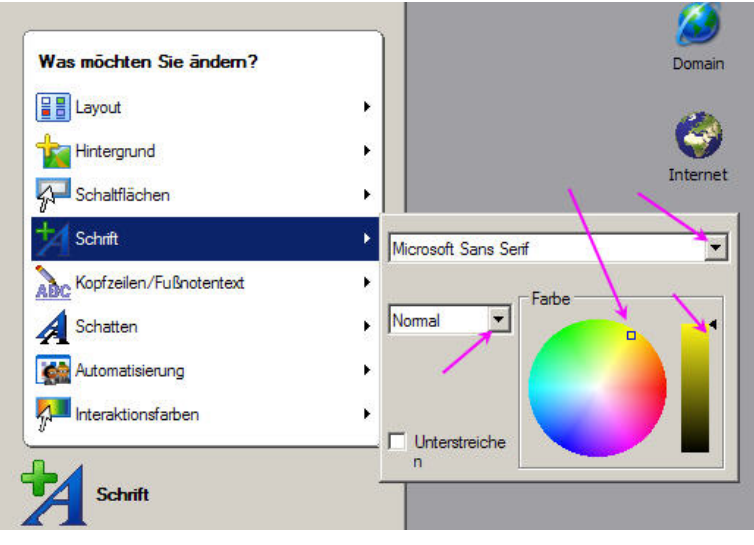

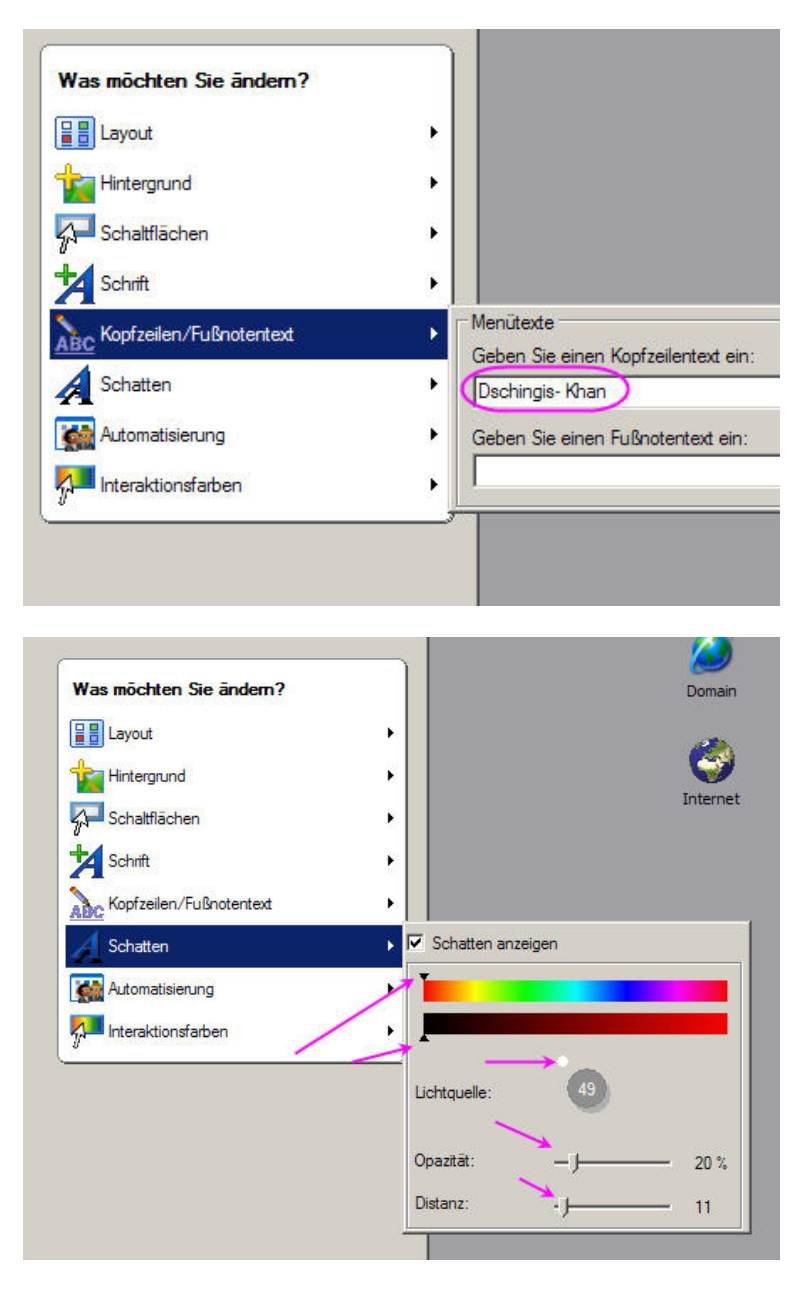

Die Gestaltung der Oberfläche kann werweitert werden, indem man das Startfenster verschiebt:

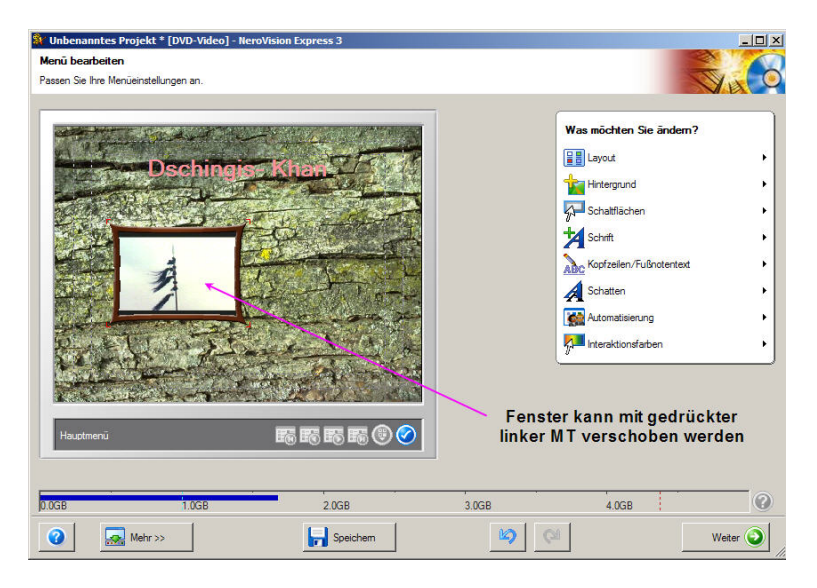

- und em Startfenster (hier schwarz) ein Bild verpaßt.

Dazu muß nur der hellblaue Strich verschoben werden – sieht man oben im schwarzen Fenster.

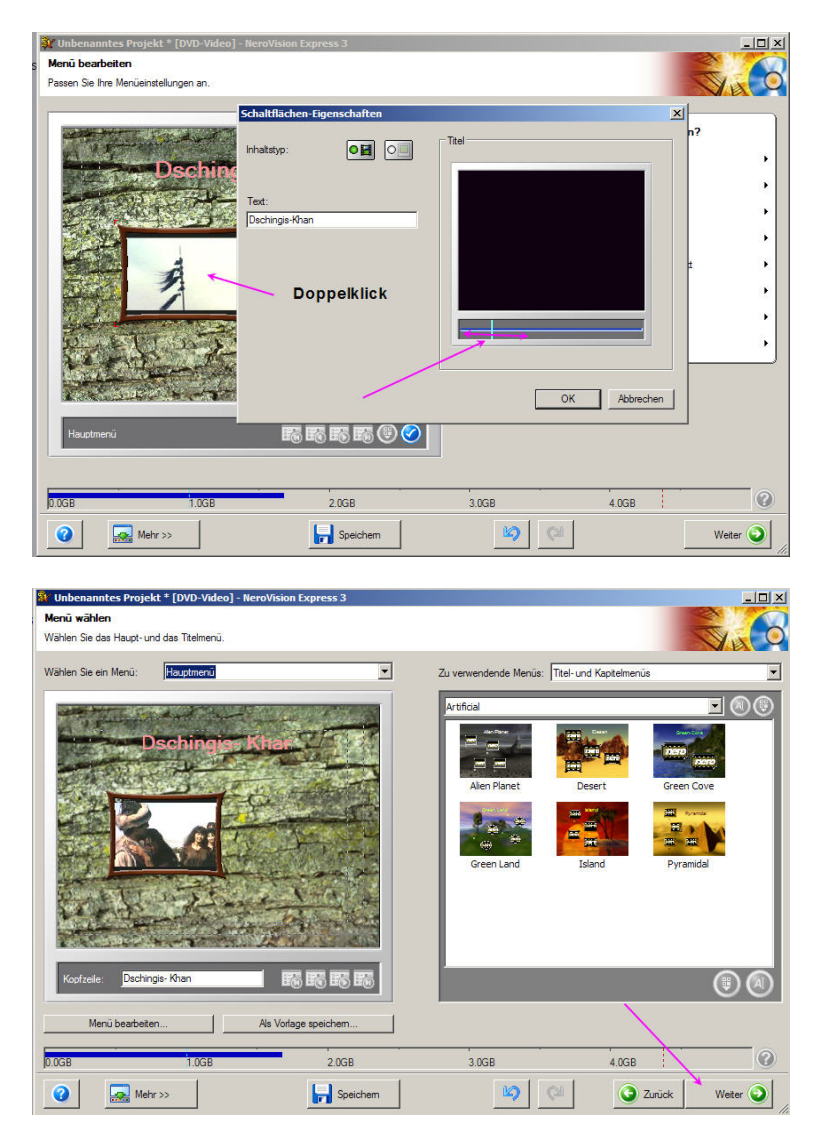

Hier nun kann man mit der symbolischen Fernsteuerung sich sein Machwerk schon mal abspielen.

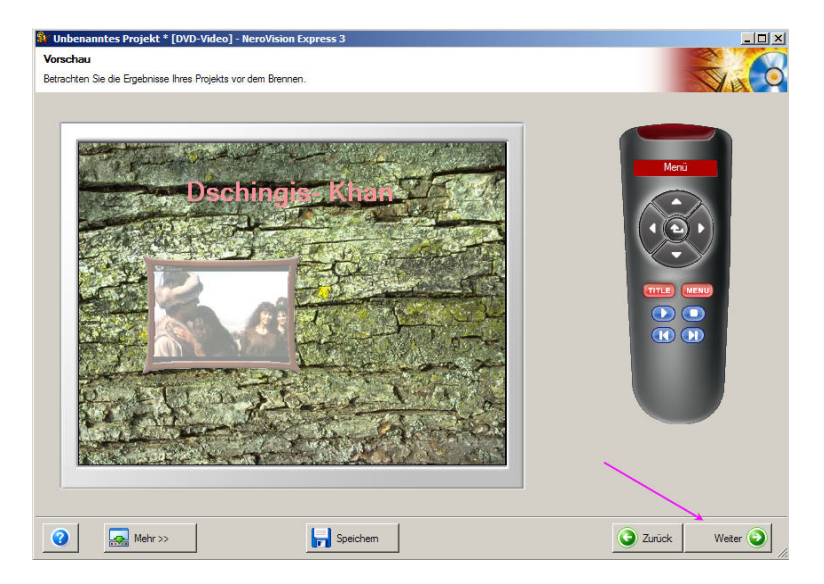

Und jetzt brennen wir – ich brenne grundsätzlich erst einmal auf ImageRecorder. Der erzeugt ein Image Namens "\*.nrg" – das kann dann mit Nero => Recorder => Imagedatei brennen beliebig gebrannt werden.

| Bestimmen Sie die Brennparameter:                                                                                                    |
|----------------------------------------------------------------------------------------------------|
| Brennen auf  Brestplatten Ordner schreiben  Categorie Aufnahmeeinstellungen  TSSTcorp CDDVDW SH-S222A  TSSTcorp CDDVDW SH-S222A  Tage Recorder  Tage Recorder  Tsstcorp CDDVDW SH-S222A  Tage Recorder  Tage Recorder |
| Brenne auf Rekorder<br>Wählen Sie den Rekorder, mit dem Sie brennen<br>möchten.                                                                                                    |
| Aktuelles Ziel           Brenne auf Gerät:           Image Recorder                                                                                                    |
| C Zurück Brennen                                                                                                    |

Ein Speicherplatz für dieses Image ist zu wählen

| 🔇 Erzeuge Menūs u                                                       | nd transkodiere Streams                                   |                              |
|-------------------------------------------------------------------------|-----------------------------------------------------------|------------------------------|
| Projekt auf Disk brei                                                   | Wählen Sie einen Standort für )<br>Speichem 🔁 Film        | thre Imagedatei              |
| Aufnahmefortschritt<br>Aktuelle Aktion: Verze<br>Aktueller Fortschritt: | Dateiname: Dschingis Khan)<br>Dateityp: Nero Imagedateien | (*.nrg)   Speichem Abbrechen |
| Gesamtfortschritt:                                                      |                                                           |                              |

| g alonge Merida and                              | transkodiere Streams    |              |             |
|--------------------------------------------------|-------------------------|--------------|-------------|
| Projekt auf Disk brennen                         |                         |              |             |
|                                                  |                         |              |             |
|                                                  |                         |              |             |
| Aufnahmefortschritt<br>Aktuelle Aktion: Transkod | iere Dschingis-Khan     |              | nero        |
|                                                  | Verbleibend: 0h 02m 25s | Verstrichen: | Oh 01m 38s  |
| Aktueller Fortscrintt:                           |                         |              | (h 01m 39e  |
| Aktueller Fonscrintt:<br>Gesamtfortschritt:      | Verbleibend: Oh 05m 17s | Verstrichen: | ur u mi 338 |

- und es geht los. Im –hier wiederum schwarzem- Fenster rechts oben kann man das Ganze verfolgen. Fertig –

Jürgen